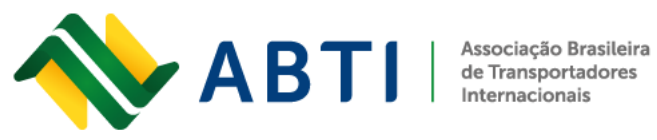

## Veja como funciona o SIRASE – Sistema de Importações da República Argentina e **Pagamentos por Serviços no Exterior**

## Passo 1: Clique aqui para acessar o site oficial da AFIP.

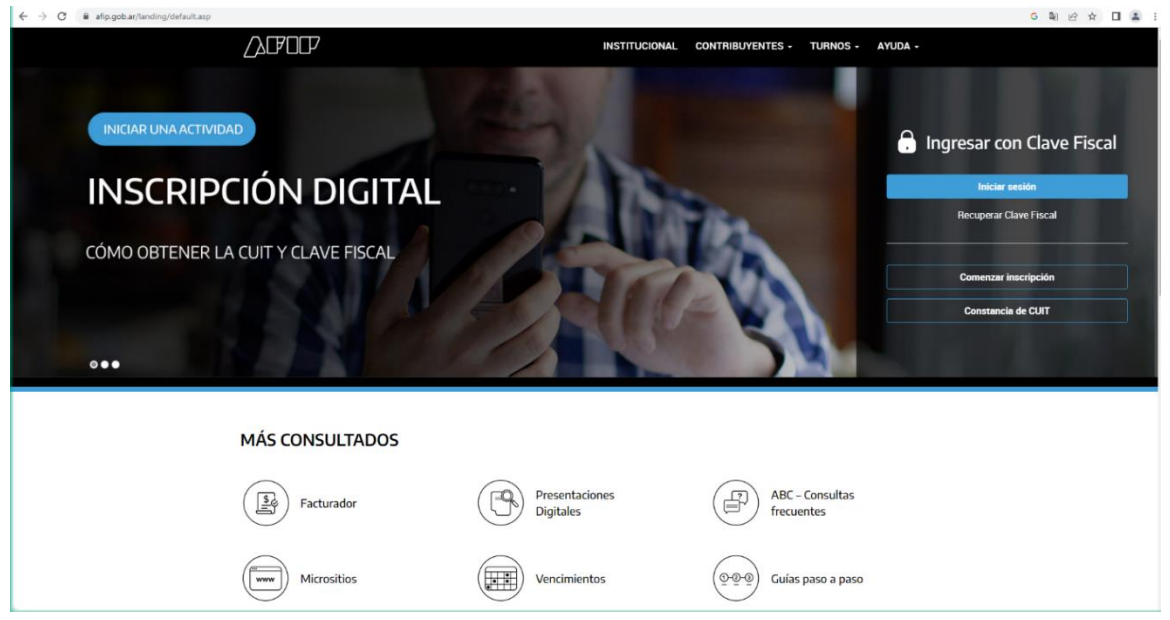

Passo 2: Na caixa "Inserir com Código Fiscal" pressione "Log in" Em seguida, insira seu CUIT e chave fiscal.

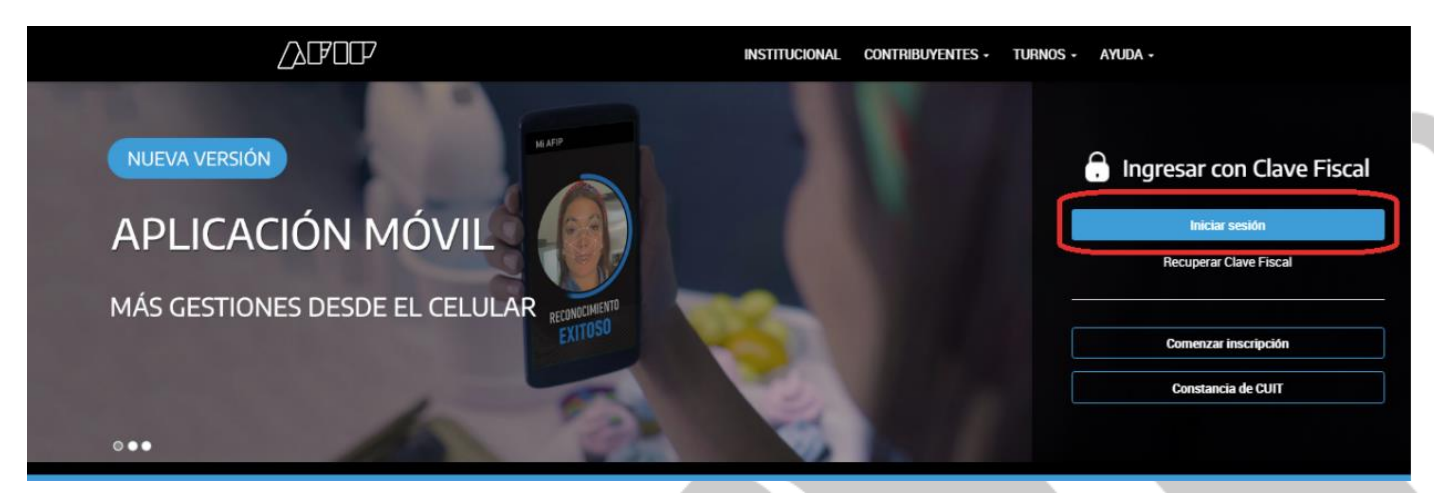

Rua General Bento Martins, 2350 - Centro, Uruguaiana/RS - Brasil - Cep: 97501-546

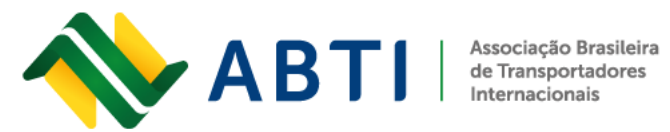

Fone: +55 (55) 3413-2828 E-mail: abti@abti.org.br

Passo 3: Uma vez dentro do menu chave fiscal, procure o serviço "SIRASE".

PORTAL DE CLAVE FISCAL

| S Esta                  | ado de Registro Único<br>Inta Tributario                       | Presentaciones<br>Digitales | Administrador<br>de relaciones | Domicilio Fiscal<br>Electrónico<br>No tenés notificaciones |   |
|-------------------------|----------------------------------------------------------------|-----------------------------|--------------------------------|------------------------------------------------------------|---|
| SIRASE                  |                                                                |                             |                                | Q                                                          |   |
| SIRASE<br>Sistema de im | mportaciones de la República Argentina Pagos de Servicios al E | xterior.                    |                                | Agregar                                                    |   |
| Dom<br>Ele              | alcilio Fiscal Devolución de<br>ectrónico percepciones         | Sistema registral           | Comprobantes en línea          | Ver todos                                                  | - |

Passo 4: Para carregar uma apresentação, você deve entrar na caixa "Novo pedido".

| AFOF SISTEMA DE IMPORTA<br>DE SERVICIOS AL EXTE | CIONES DE LA REPÚBLICA ARGENTINA Y PAG<br>FRIOR - SIRASE                                                       | 05                                                                                                    | 64 |
|-------------------------------------------------|----------------------------------------------------------------------------------------------------|----------------------------------------------------------------------------------------------------|----|
|                                                 | SISTEMA DE IMPORTACION<br>PAGOS DE SERVICI<br>Desde este servicio podés solicitar la autorización para realiza | ES DE LA REPÚBLICA ARGENTINA Y<br>IOS AL EXTERIOR - SIRASE<br>r pagos al exterior de servicios, consultar y gestionar las solicitudes realizadas. |    |
|                                                 |                                                                                                    | Q                                                                                                    |    |
|                                                 | Nueva solicitud<br>Ingresé para solicitar una nueva<br>autorización para realizar pagos al<br>exterior.        | Solicitudes realizadas<br>Consultă y gestionă tus solicitudes<br>realizadas. También podés descargar<br>las constancias.                          |    |
|                                                 |                                                                                                    |                                                                                                    |    |
|                                                 |                                                                                                    |                                                                                                    |    |

Rua General Bento Martins, 2350 - Centro, Uruguaiana/RS - Brasil - Cep: 97501-546

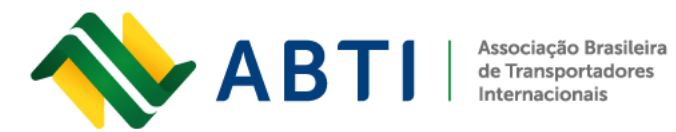

Passo 5: Preencher dados do pagamento a efetuar; destinatário do pagamento e dados da prestação de serviço. Após o preenchimento clicar em continuar.

| Nueva Solicitud                                                                   |                                            |                              |
|-----------------------------------------------------------------------------------|--------------------------------------------|------------------------------|
| Completá los datos para generar tu solicitud.                                     |                                            |                              |
|                                                                                   | •                                          |                              |
| Cerge de la solicitud                                                             | Confirmación                               | Beoultado de la presentación |
|                                                                                   |                                            |                              |
| Datos del pago a realizar                                                         |                                            |                              |
| Datos del informante                                                              |                                            |                              |
| 23 9                                                                              | Nombre y Apellido o Razór                  | Social                       |
| Decision front                                                                    |                                            |                              |
| BR PIS0:PB                                                                        |                                            |                              |
|                                                                                   |                                            |                              |
| Cult                                                                              | Nombre v Apellido o Bazór                  | Social                       |
| 23 9                                                                              | R                                          |                              |
| Domicilio fiscal                                                                  |                                            |                              |
| BR Piso.PB                                                                        |                                            |                              |
| Datos de la transferencia                                                         |                                            |                              |
| Concepto de la transferencia                                                      | Moneda                                     |                              |
| S21 - Servicios relacionados con el comercio                                      | ✓ Dolar Estadounidense                     | ~                            |
| Monto a transferir en pesos                                                       | Monto aproximado en mon                    | eda extranjera 0             |
| 161000                                                                            | 1254,9                                     |                              |
| Entidad financiera de origen                                                      |                                            |                              |
| Razón social o denominación                                                       | CUIT de la entidad financie                | a                            |
| 011 - BANCO DE LA NACION ARGENTINA                                                | ♥ 30500010912                              |                              |
| Razón social o denominación                                                       | NIF del beneficiario                       |                              |
| Apple INC                                                                         | 1234567                                    |                              |
| Residencia fiscal                                                                 |                                            |                              |
| 2222004334 - UNO LINEIN (IGEROUR JUIDICA)                                         |                                            | ·                            |
| Entidad financiera de destino                                                     |                                            |                              |
| Hazon social o denominación<br>Banco de Australia                                 | NIF de la entidad financiera<br>1133886882 |                              |
| Paic de destino                                                                   |                                            |                              |
| 55000004994 - AUSTRALIA (Persona Jurídica)                                        |                                            | ~                            |
| Código SWIFT/BIC de la entidad financiera de destino                              |                                            |                              |
| CTBAAU2S XX                                                                       |                                            |                              |
|                                                                                   |                                            |                              |
| Datos de la prestación del servicio                                               |                                            |                              |
| Datos prestador del servicio                                                      |                                            |                              |
| Descripción del servicio                                                          |                                            |                              |
| Estudio de mercado                                                                |                                            | Ŕ                            |
|                                                                                   |                                            |                              |
| País                                                                              |                                            | *                            |
| Pais<br>55000004994 - AUSTRALIA (Persona Jurídica)                                |                                            |                              |
| Pais<br>5500004994 - AUSTRALIA (Persona Juridica)<br>Tipo de contrato             | Duración del contrato (dias)               |                              |
| Pais<br>5500004994 - AUSTRALIA (Persona Juridica)<br>Tipo de contrato<br>Eventual | Duración del contrato (dias)<br>60         |                              |
| Pada<br>5500004994 - AUSTRALIA (Persona Jurídica)<br>Tipo de contrato<br>Eventual | Duración del contrato (dias)<br>60         |                              |
| Pala<br>5500004994 - AUSTRALIA (Persona Jurídica)<br>Tipo de contrato<br>Eventual | Duración del contrato (dias)<br>60         | VOLVER CONTINUAR             |
| Pais<br>5500004994 - AUSTRALIA (Persona Juridica)<br>Tipo de contrato<br>Eventual | Duración del contrato (días)<br>60         | VOLVER                       |
| Pais<br>5500004994 - AUSTRALIA (Persona Juridica)<br>Tipo de contrato<br>Eventual | Duración del contrato (dias)<br>60         | VOLVER                       |

Rua General Bento Martins, 2350 - Centro, Uruguaiana/RS - Brasil - Cep: 97501-546

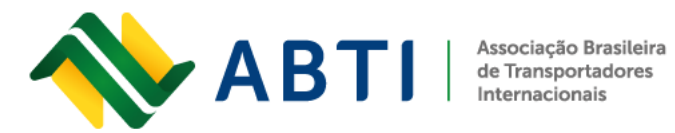

Passo 6: Verificar dados e/ou corrigir dados. Após verificação/correção clicar em confirmar.

| inicio / Nueva Solicitud / Paso 2.                         |                                            |           |  |
|------------------------------------------------------------|--------------------------------------------|-----------|--|
| Verificación                                               |                                            |           |  |
| Completá los datos para generar tu solicitud.              |                                            |           |  |
| 0                                                          | 2                                          |           |  |
| Carga de la solicitud                                      | Confirmación Resultado de la pr            | pentación |  |
| Datos del pago a realizar                                  |                                            | Ø         |  |
| Datos del informante                                       |                                            |           |  |
| CUIT                                                       | Nombre y Apellido o Razón Social           |           |  |
| 2.3 9<br>Domicilio fiscal                                  | н                                          |           |  |
| B Piso:PB                                                  |                                            |           |  |
| Datos del pagador                                          |                                            |           |  |
| сит                                                        | Nombre y Apellido o Razón Social           |           |  |
| 23 9                                                       | R                                          |           |  |
| B Piso:PB                                                  |                                            |           |  |
| Datos de transferencia                                     |                                            |           |  |
| Concepto de la transferencia                               | Moneda                                     |           |  |
| S21 - Servicios relacionados con el comercio               | Dolar Estadounidense                       |           |  |
| Monto a transferir en pesos                                | Monto aproximado en moneda extranjera      |           |  |
| Entidad financiera de origen                               | 1209,9                                     |           |  |
| Razón social o denominación                                | CI IIT de la entidad financiera            |           |  |
| 011 - BANCO DE LA NACION ARGENTINA                         | 30500010912                                |           |  |
| Datos del receptor del pago                                |                                            |           |  |
| Datne del heneficiario del naco                            |                                            |           |  |
| Nombre v apellicio o razón social                          | NIE del beneficiario del pano              |           |  |
| Apple INC                                                  | 1234567                                    |           |  |
| Residencia fiscal                                          |                                            |           |  |
| AUSTRALIA (Persona Jurídica)                               |                                            |           |  |
| Entidad financiera de destino                              |                                            |           |  |
| Banco de Australia                                         | NIF de la entidad financiera<br>1133886882 |           |  |
| Pais de destino                                            | CUIT del país                              |           |  |
| AUSTRALIA (Persona Jurídica)                               | 55000004994                                |           |  |
| Código SWIFT/BIC de la identidad de destino<br>CTBAAU2S XX |                                            |           |  |
|                                                            |                                            |           |  |
| Datos de la prestación del servicio                        |                                            | 8         |  |
| Datos prestador del servicio                               |                                            |           |  |
| Descripción del servicio                                   |                                            |           |  |
| Estudio de mercado                                         |                                            |           |  |
| Tipo de contrato                                           | Duración del contrato (días)               |           |  |
| Eventual                                                   | 00<br>País del prestador                   |           |  |
| 55000004994                                                | AUSTRALIA (Persona Jurídica)               |           |  |
|                                                            | VOLV                                       | CONFIRMAR |  |
|                                                            |                                            |           |  |
|                                                            |                                            |           |  |

Rua General Bento Martins, 2350 - Centro, Uruguaiana/RS - Brasil - Cep: 97501-546

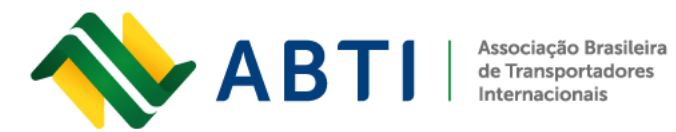

Passo

Passo 7: O sistema mostrará as condições da apresentação. Você deve pressionar o botão ENVIAR para gerar a declaração.

| l pa                 | Presentar solicitud                                                                                                    |                                          |
|----------------------|----------------------------------------------------------------------------------------------------|------------------------------------------|
|                      | Estás por solicitar una autorización de pagos al exterior. Tené en cuenta que, al<br>presentar la solicitud, estás aceptando los siguientes términos:                                                                                                    |                                          |
| forma                | La Administración Federal de Ingresos Públicos queda expresamente autorizada a sum<br>Banco Central de la República Argentina (BCRA) y a la Subsecretaría de Política y<br>Gestión Comercial de la Secretaría de Comercio del Ministerio de Economía los datos p<br>que posea a mi respecto y/o la persona a la que represento, aún cuando los mismos se<br>datos protegidos por el artículo 101 de la Ley 11683 o por la Ley 25326. | inistrar al<br>atrimoniales<br>traten de |
|                      |                                                                                                    |                                          |
| al                   |                                                                                                    |                                          |
| cal<br>5 Pisc        | SI                                                                                                    | PRESENTAR                                |
| al<br>5 Pisc<br>gado | CANCELAR                                                                                                    | PRESENTAR                                |

Passo 8: Por fim, o sistema indicará que a solicitação foi gerada, o número e o status.

|                      | Inicio                                                                                                    |                                                                                                    |  |
|----------------------|----------------------------------------------------------------------------------------------------|----------------------------------------------------------------------------------------------------|--|
|                      | Nueva Solicitud                                                                                                    |                                                                                                    |  |
|                      | Completa no dello pere general lo ovincito.                                                                                                    |                                                                                                    |  |
|                      | Carce de la colociud                                                                                                    | Confirmación Fecultado de la presentación                                                                                                    |  |
|                      |                                                                                                    |                                                                                                    |  |
|                      | Listo tu solicitud fue                                                                                                    | n reneraria                                                                                                    |  |
|                      | Tu solicitud N° 572 està en el                                                                                                    | nAlisis.                                                                                                    |  |
|                      | Ingresà en Solicitudes realiz                                                                                                    | adas para hacer el seguimiento de su estado                                                                                                    |  |
|                      | CONSULTAR SOLICITUD                                                                                                    |                                                                                                    |  |
|                      |                                                                                                    |                                                                                                    |  |
|                      |                                                                                                    | IR A INICIO                                                                                                    |  |
|                      |                                                                                                    |                                                                                                    |  |
| 1. P. I.             |                                                                                                    |                                                                                                    |  |
| nsultar pedidos g    | gerados.                                                                                                    |                                                                                                    |  |
|                      |                                                                                                    |                                                                                                    |  |
| AFOP DE SERVICIOS AL | EXTERIOR - SIRASE                                                                                                    | AGOS                                                                                                    |  |
|                      | Inicio                                                                                                    |                                                                                                    |  |
|                      | SISTEMA DE IMPORTACIO                                                                                                    | NES DE LA REPÚBLICA ARGENTINA Y                                                                                                    |  |
|                      | PAGOS DE SERVI                                                                                                    | CIOS AL EXTERIOR - SIRASE                                                                                                    |  |
|                      |                                                                                                    |                                                                                                    |  |
|                      | Desde este servicio podés solicitar la autorización para rea                                                                                                    | lizar pagos al exterior de servicios, consultar y gestionar las solicitudes realizadas.                                                                                                    |  |
|                      | Desde este servicio podés solicitar la autorización para rea                                                                                                    | lizar pagos al exterior de servicios, consultar y gestionar las solicitudes realizadas.                                                                                                    |  |
|                      | Desde este servico podés solicitar la autorización para ree                                                                                                    | eizer pages at exterior de servicios, consultar y gestionar las solicitudes realizadas                                                                                                    |  |
|                      | Desde este servico podés solicitar la autorización para rec                                                                                                    | auzr pages al exterior de servicios, consultar y gestionar las solicitudes realizadas.                                                                                                    |  |
|                      | Desde este servicio podés solicitar la autorización para rec                                                                                                    | atzar pagos al exterior de serviciós, consultar y gestionar las solicitudes realizadas.                                                                                                    |  |
|                      | Desde este servicio podés solicitar la autorización para rec<br>Nueva solicitud<br>Ingresé para solicitar um nueva<br>sepresente autorización este autorización este al                          | ator pages di exterior de servicios, consultar y gestionar las solicitudes realizadas<br>Q<br>Solicitudes realizadas<br>Consultá y gestiona tus solicitudes<br>Consultá y gestiona tus solicitudes                          |  |
|                      | Desde este servicio podés solicitar la autorization para rec                                                                                                    | ator pages di exterior de servacios, consultar y gectionar las solicitudes realizadas<br>Q<br>Solicitudes realizadas<br>Consultá y gestiona tus solicitudes<br>realizadas. Tambén podés descargar<br>las constancias.       |  |
|                      | Desde este servicio podes solicitar la autorización para rer<br><b> Nueva solicitud</b><br>Ingresa para solicitar una nueva<br>autorización para realizar pagos al<br>exterior:                  | ator pages it exterior de servacio, consultar y gestionar las solicitudes realizadas<br>Q<br>Solicitudes realizadas<br>Consulta y gestiona fus solicitudes<br>realizadas. Tambén podés descargar<br>las constancias.        |  |
|                      | Desde este servece podés solicitar la autorización para rea<br>Desde este servece podés solicitar la autorización para realizar<br>una nueva<br>autorización para realizar pagos al<br>exterior. | izar pages it externor de servecios, consultar y gestionar las solicitudes realizadas<br>Q<br>Solicitudes realizadas<br>Donauta y gestiona tus solicitudes<br>realizadas Tamiéh prode de cargar<br>las constancias          |  |
|                      | Desde exte servece podés solicitar la autorización para rea<br><b>Nueva solicitud</b><br>Ingresa para solicitar una nueva<br>autorización para realizar pagos al<br>exterior:                    | Incer proges at externor de servecios, consultar y gestionnar las solicitudes realizadas<br>Q<br>Dicintudes realizadas<br>Consultá y gestiona tus solicitudes<br>realizadas. Tambén podes descargar<br>las constancias.     |  |
|                      | Decide extre serviceo podels scollastar la autorización para rea<br><b>Nerve solicitar un</b><br>Ingreso para solicitar una nueva<br>autorización para realizar pagos al<br>exercior:            | Inter proper at externor de servacio, consultar y gestioner las solicitudes realizadas<br><b>Octivitudes realizadas</b><br>Consult y gestiona fue solicitudes<br>realizadas Tambéh podés descargar<br>las constancias       |  |
|                      | Decide cette serveceo podels scollectar la autorización para rea<br><b>Europe solicitar una una selectar una nueva a</b><br>una constanción para realizar pagos al<br>enerior                    | actor propers at externor de servecioe, consultar y gestionnar las solicitudes realizadas:<br>Q<br>Solicitudes realizadas<br>Consulta y gestiona tuns acionatudes<br>realizadas. Tambiéh podés descargar<br>las constancias |  |

Rua General Bento Martins, 2350 - Centro, Uruguaiana/RS - Brasil - Cep: 97501-546

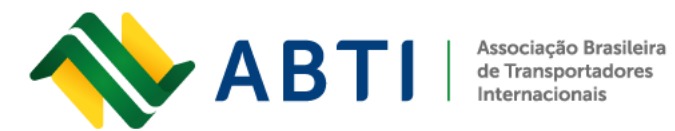

Fone: +55 (55) 3413-2828 E-mail: abti@abti.org.br

www.abti.org.br

Passo 10: Lá, todas as solicitações enviadas anteriormente e seus status serão exibidos. Para expandir as informações, clique no botão em forma de olho localizado na coluna AÇÕES.

| E IMPORTACIONES DE LA REPÚBLICA ARGENTINA Y PAGOS<br>IOS AL EXTERIOR - SIRASE                                                                                                    | 64 |
|----------------------------------------------------------------------------------------------------|----|
| Inicio / Solicitudes realizades                                                                                                    |    |
| Solicitudes realizadas         Consultá el estado y el detalle de tus solicitudes realizadas. También podés descargar las constancias         N° de solicitud       11 Monto en pesos       11 Concepto de la transferencia       11 Acciones       11                                                                                                    |    |
| 572 Universo próximo proceso CEF \$ 161.000.00 10-22 \$21 - Servicios relacionados con el comercio  Comercio Mostrando 1 de 1 de 1 registros. IR AL INICIO                                                                                                    |    |
| Estados Aprobada: Podes gestionar el pago ante tu emidiad financiera durante el periodo de la solicitud. Pendiente controlar: Estamos evaluando tu solicitud. Observada: Visualizi el delalle de la solicitud para conoce el inontro. Universo próximo proceso CEF. Estamos calculando tu Capacidad Económica Financiera. Volvé a cargar tu solicitud el próximo mes. Pendiente Socretaria da Comercio. Envanta su solicitud a que la evales Beccretaria de Comercio. No aprobada Socretaria de Comercio. Encr de sistema: Encr inespendo. Volvé a cargar la solicitud. Podes obtener mas información sobre la CEF y los motivos de rechazo ingresando al matorositio |    |

Passo 11: Se necessário, o aplicativo pode ser impresso a partir do ícone da impressora localizado no canto superior direito.

| Inicio / Consulta / Detalle de la solicitud               |                                                                |               |                |
|-----------------------------------------------------------|----------------------------------------------------------------|---------------|----------------|
|                                                           |                                                                | VOLVER        |                |
| Detalle de la solicitud                                   |                                                                |               |                |
| Datos de la solicitud                                     |                                                                | ⇔             |                |
| Nº solicitud: 572<br>Estado: Universo próximo proceso CEF | Fecha de presentación: 25/10/2022<br>Período: 10-22            |               |                |
| Estamos calculando tu capacidad ecor                      | nómica financiera. Volvé a cargar tu solicitud el próximo mes. |               |                |
|                                                           |                                                                |               |                |
| Datos del pago                                            |                                                                |               |                |
| Datos del informante                                      |                                                                |               |                |
| CUIT                                                      | Nombre y Apellido o Razón Social                               |               |                |
| 23 9<br>Demicilio ficeal                                  | R.                                                             |               |                |
| R Piso-PR                                                 |                                                                |               |                |
|                                                           |                                                                |               |                |
|                                                           |                                                                |               |                |
|                                                           |                                                                | Atualizado en | 1 31/05/2023 1 |
|                                                           |                                                                |               |                |
|                                                           |                                                                |               |                |
|                                                           |                                                                |               |                |
|                                                           |                                                                |               |                |
|                                                           |                                                                |               |                |

Rua General Bento Martins, 2350 - Centro, Uruguaiana/RS - Brasil - Cep: 97501-546